# **Configure EduBrite for Single Sign-On**

Configuring EduBrite for single sign-on (SSO) enables administrators to manage users of Citrix ADC. Users can securely log on to EduBrite by using the enterprise credentials.

## Prerequisite

Browser Requirements: Internet Explorer 11 and above

#### To configure EduBrite for SSO by using SAML:

- 1. In a browser, type <u>https://<customer\_domain>.edubrite.com/oltpublish/site/signin.do</u> and press **Enter**.
- 2. Type your EduBrite admin account credentials (**Username** and **Password**) and click **Sign In**.

| Sign In                      |         |
|------------------------------|---------|
| Username                     | 2       |
| Password                     |         |
| Forgot username or password? | I       |
| Remember                     |         |
|                              | Sign In |

3. In the left panel, click **Site Admin** and select **Site Details**.

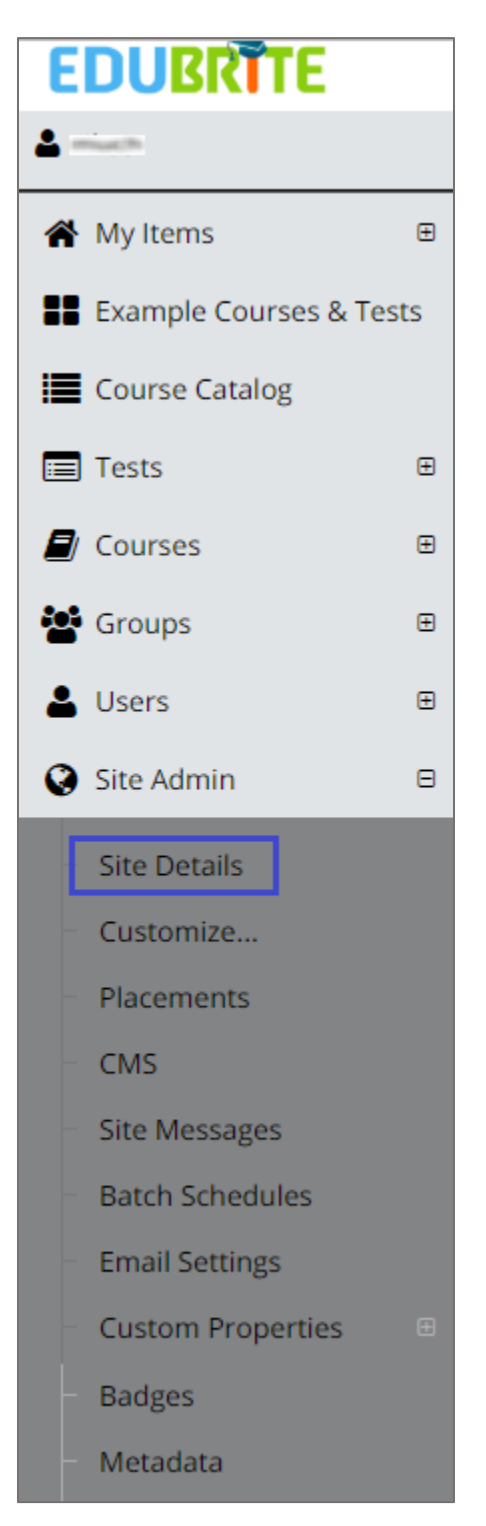

4. In the **Site Edit** page, click the **Security** tab and select the **Enable SAML v2 Single Sign On** check box.

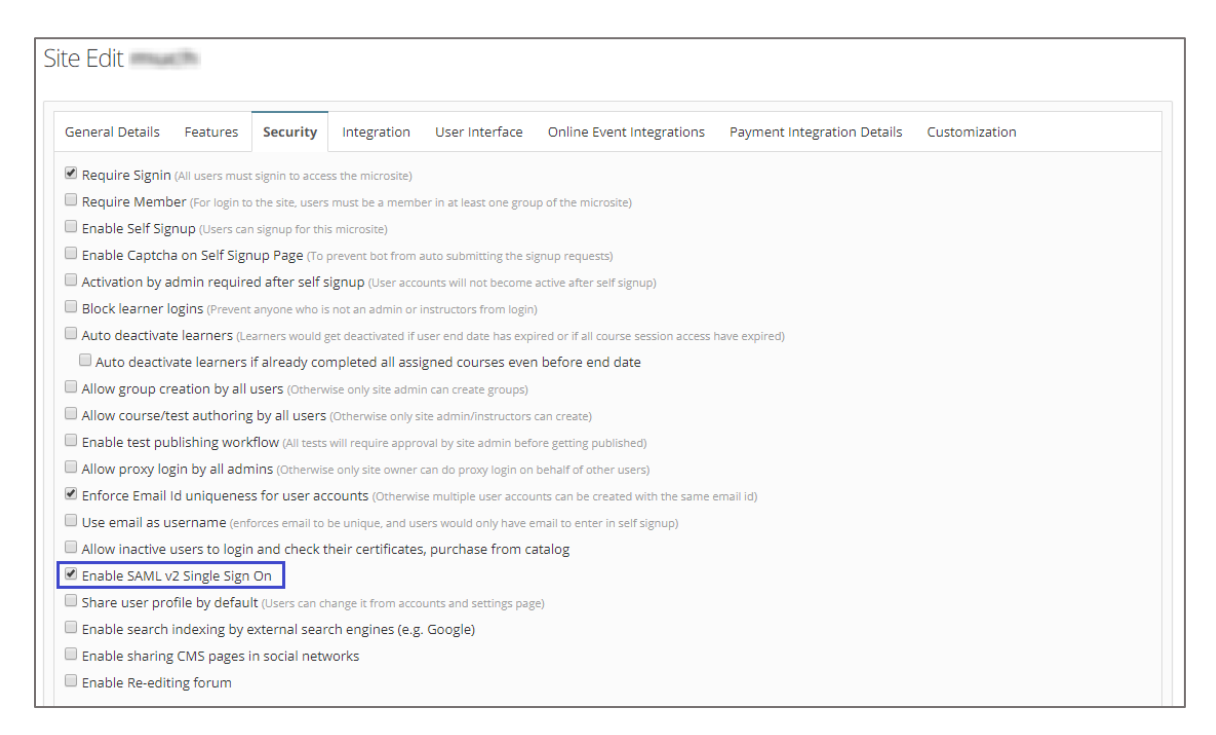

5. In the **Site Edit** page, click the **Customization** tab and enter the following value: **SAML\_IDP\_URL**=<IdP logon URL>

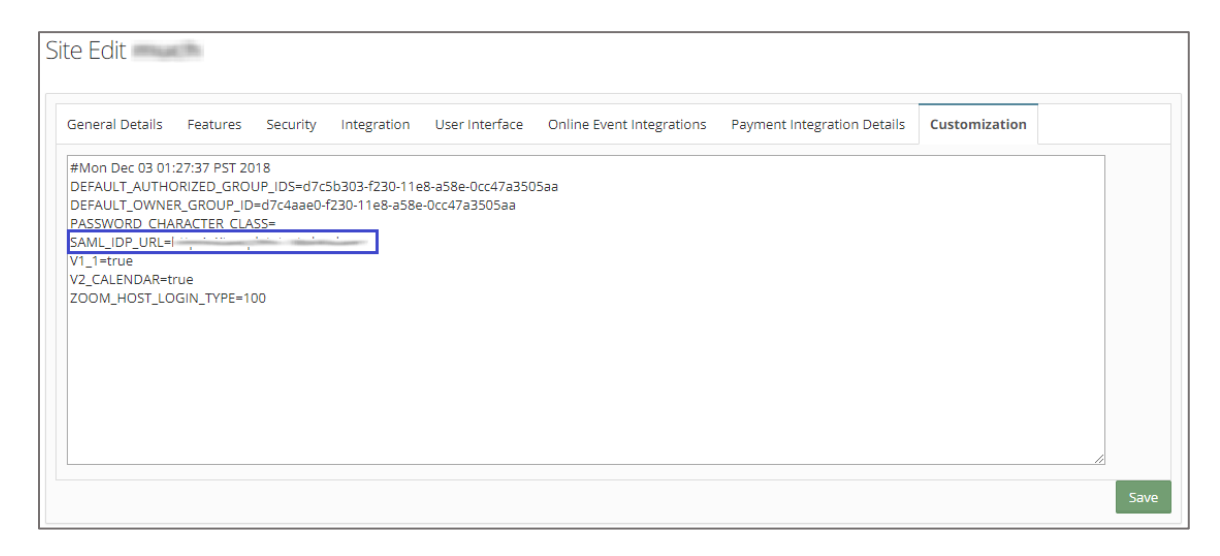

6. Click Save.

7. In the left panel, click **CMS** under **Site Admin**.

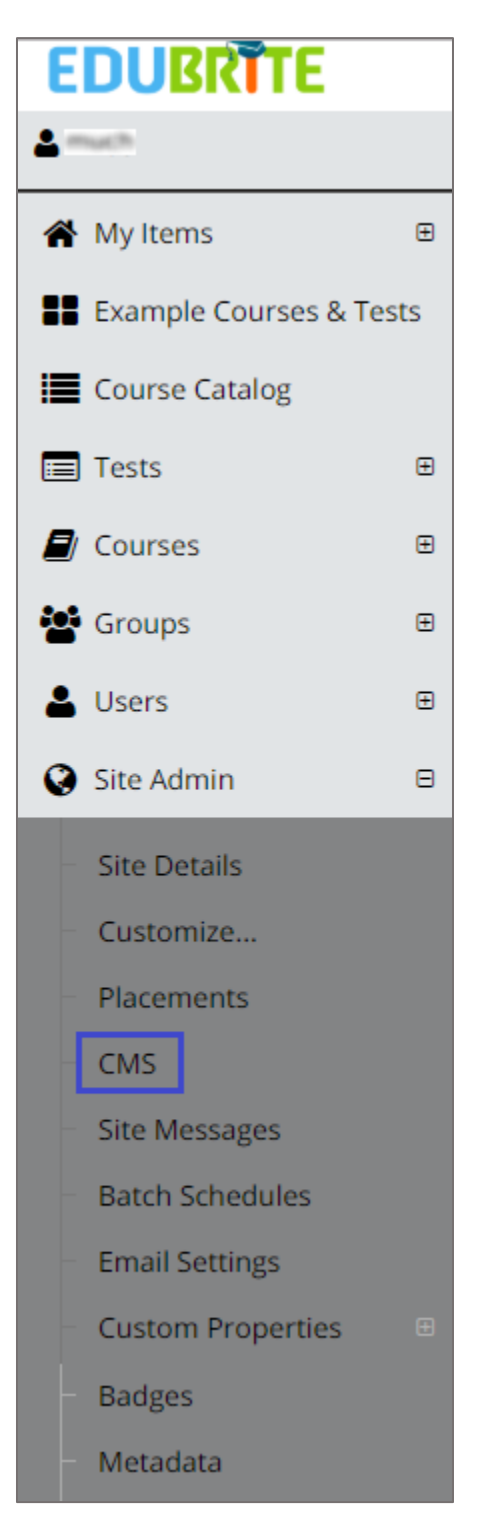

8. In the **Cms Browser** page, click **Create New** and select **Data Source** from the drop-down menu.

|                       |                                                      |     |                    |         |                    | Site P                                    | age<br>age Include                          |
|-----------------------|------------------------------------------------------|-----|--------------------|---------|--------------------|-------------------------------------------|---------------------------------------------|
| ype:                  | Name $\Diamond$ Vi                                   | iew | Туре               | Version | Date               | Site T                                    | emplate                                     |
| ×                     | BADGE_CONFIG.js<br>Edit Plain Text                   |     | Data Source        | 1       | 01 Dec 2<br>00:00  | Email<br>Data                             | Template<br>Source                          |
| lame:                 | SAML_IDP_CERT.cer                                    |     | Data Source        | 1       | 27 Nov 2<br>17:16  | Repo<br>Certif                            | rt Template<br>ìcate Template<br>2 Template |
| Page Size: 10  Search | SITE_USER_THRESHOLD_NOTIFICATION                     |     | Email<br>Template  | 1       | 27 Nov 2<br>16:21  | 2 Course Session Temp<br>Report           | se Session Templa<br>rt                     |
|                       | GROUP_MEMBER_CUSTOM_PROPERTIES.js<br>Edit Plain Text |     | Data Source        | 1       | 27 Nov 2<br>16:19  | 2 Batch Schedule<br>Lesson Content Templ: |                                             |
|                       | USER_CUSTOM_PROPERTIES.js<br>Edit Plain Text         |     | Data Source        | 2       | 27 Nov 2<br>16:12  | <b>¢</b> © Ini                            | tialize CMS                                 |
|                       | SiteProperties.json                                  |     | Site<br>Properties | 4       | 03 Dec 20<br>11:21 | 18                                        | much blur                                   |

9. In the **New Data Source** page, enter the values for the following fields:

| Required<br>Information | Description                                                                                                    |
|-------------------------|----------------------------------------------------------------------------------------------------|
| Title                   | SAML_IDP_CERT.cer                                                                                                    |
|                         | Copy and paste the IdP certificate. The IdP certificate must begin and end with                                                                                     |
|                         | Begin CertificateandEnd Certificate                                                                                                    |
|                         | <b>Note:</b> The IdP metadata URL is provided by Citrix and can be accessed from the link below. The link is displayed while configuring SSO settings for your app. |
|                         | <u>https://gateway.cloud.com/idp/saml/<citrixcloudcust_id>/<a< u=""><br/>np_id&gt;/idp_metadata.xml</a<></citrixcloudcust_id></u>                                   |

| 5   | AML_IDP_CERT.cer    |            |                                       |             |                 |                                       |
|-----|---------------------|------------|---------------------------------------|-------------|-----------------|---------------------------------------|
|     | -Begin Certificate- | !          |                                       | <u>.</u>    |                 | ч.,ч.,                                |
| -   |                     |            | · · · · · · · · · · · · · · · · · · · |             |                 | · · · · · · · · · · · · · · · · · · · |
|     |                     |            | ×                                     |             |                 | 1 1 1 1 1 1 1 1 1 1 1 1 1 1 1 1 1 1 1 |
|     |                     |            |                                       | ,           |                 | · · · •                               |
| 1.1 | 1 1 1 1 M           | 1. S. 1911 | 1                                     | 1 2 1 1 1 P | and the factors | 1                                     |
|     |                     |            |                                       |             |                 |                                       |
|     |                     |            |                                       |             |                 |                                       |
| _   |                     |            |                                       |             |                 | 100 A 100 A                           |
| ~ - | - •                 |            |                                       | ·           |                 |                                       |
|     |                     |            | * .                                   |             |                 | · .                                   |
|     |                     | 5. 0-      |                                       |             | 5. 55           |                                       |
| 100 | 1                   |            |                                       |             |                 |                                       |
|     | 0 0 C               |            |                                       | · • • • ·   | U 51            | -                                     |
|     |                     |            |                                       | 1           | 9 9             |                                       |
|     |                     |            |                                       |             | U 51            | ·                                     |

## 10. Click Save Draft.

# 11. Finally, click **Publish**.

| New Data Source           |                          |                                             |                         |  |
|---------------------------|--------------------------|---------------------------------------------|-------------------------|--|
| Title:* SAML_IDP_CERT.cer |                          |                                             |                         |  |
| 1Begin Certificate        |                          |                                             |                         |  |
|                           | - · · · ·                |                                             | · · · · · · · · · · · · |  |
|                           |                          |                                             | · · · · ·               |  |
|                           |                          |                                             |                         |  |
|                           |                          |                                             | - <u>.</u>              |  |
|                           |                          |                                             |                         |  |
| · · · · · · · · ·         |                          |                                             |                         |  |
|                           |                          |                                             |                         |  |
|                           |                          | u i i i i i i i i i i i i i i i i i i i     |                         |  |
| -End Certificate          |                          |                                             |                         |  |
| 2<br>3                    |                          |                                             |                         |  |
| 4                         |                          |                                             |                         |  |
| 6                         |                          |                                             |                         |  |
|                           | Save                     | Draft Publish Close Delete                  |                         |  |
| day da                    | Content is in draft stat | te, click on Publish button once you are do | one with editing.       |  |